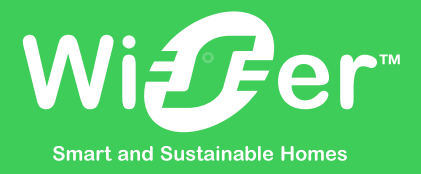

Life Is On Schneider

## Kom igång med scenario och automationer i Wiser

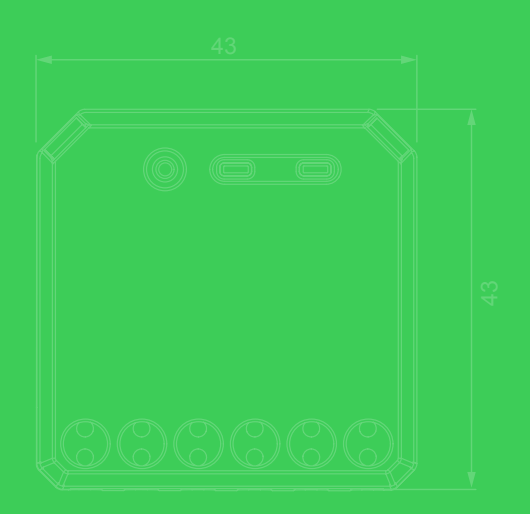

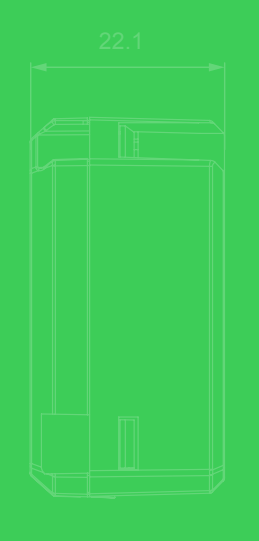

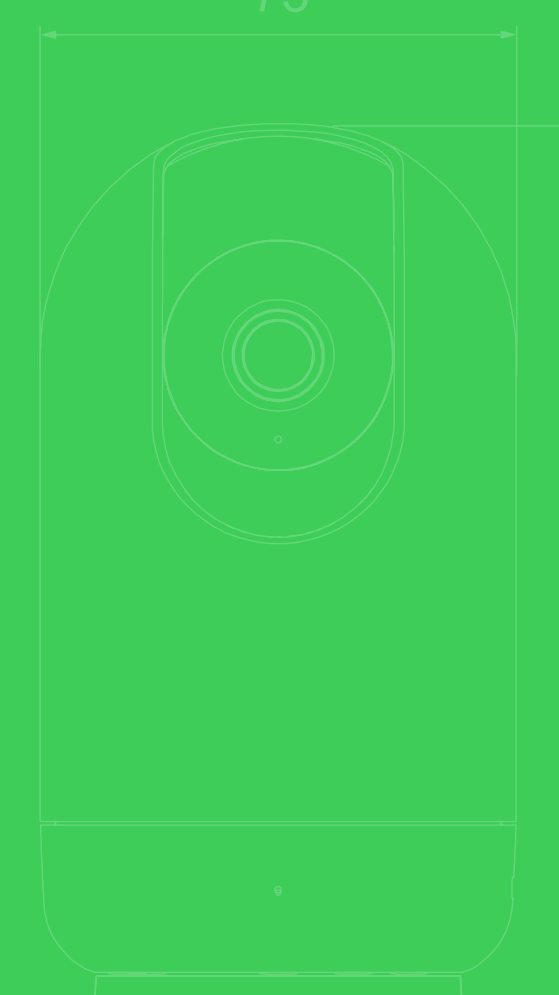

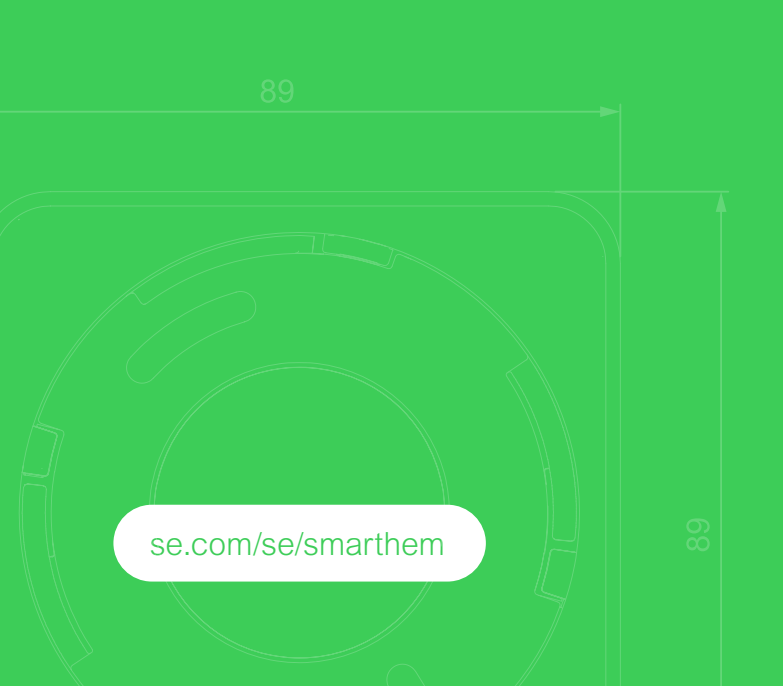

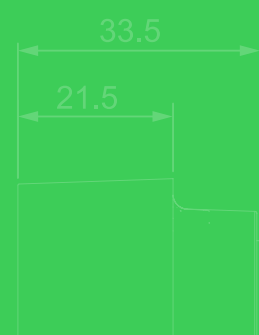

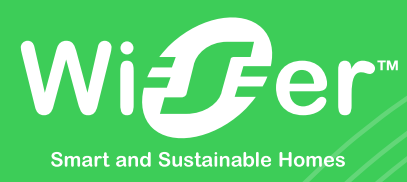

#### Vad är skillnaden mellan en automation och ett scenario?

Kortfattat kan man säga att ett scenario är något som du måste aktivera själv, antingen via appen, med ett knapptryck eller via röststyrning. Medans en automation sköter sig själv och aktiveras (eller inaktiveras) per automatik, utifrån ett eller flera vilkor som du har valt.

Ett exempel på ett villkor kan vara "solnedgång", som aktiverar ett scenario för att tända all belysning.

I denna guide kommer vi att djupdyka i hur du enkelt kommer igång med ditt smarta hem i Wiser-appen!

# Innehåll

## Scenario – förklaring och exempel

## Automationer – förklaring och exempel

## **Energihantering:**

- > Bygg en effektvakt i Wiser för att minska effekttopparna
- > Timprisstyrning av golvtermostat för elburen golvvärme
- > Ökad medvetenhet om dagsförbrukning (kWh)

## **Belysningsstyrning:**

- > Timer-funktion för utomhusbelysning
- > Automatisera ljusstyrkan nattetid

### Säkerhet:

- > Stäng av inkommande vatten vid vattenläckage
- > Automatiserad belysning vid detekterad brand
- > Skapa ett skalskydd med Wiser för ökad säkerhet

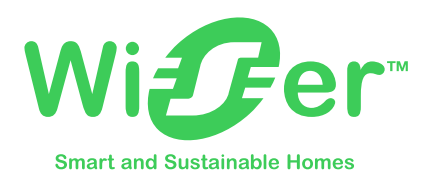

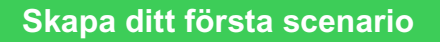

I detta exemplet bygger vi ett scenario för att styra belysningen från flera enheter.

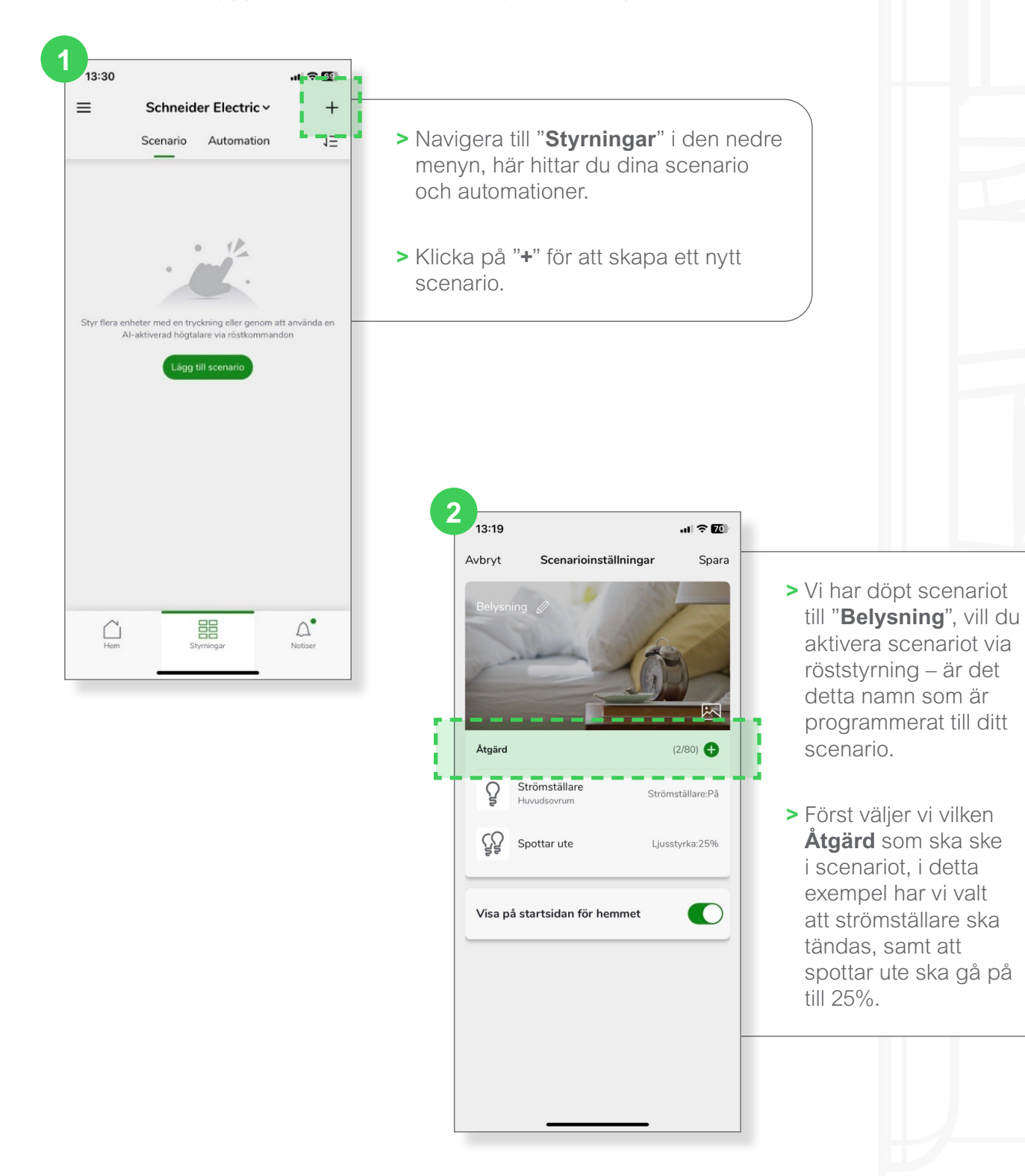

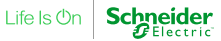

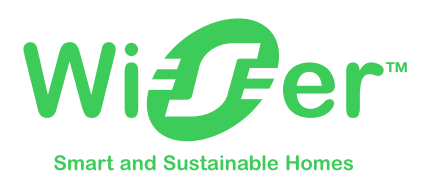

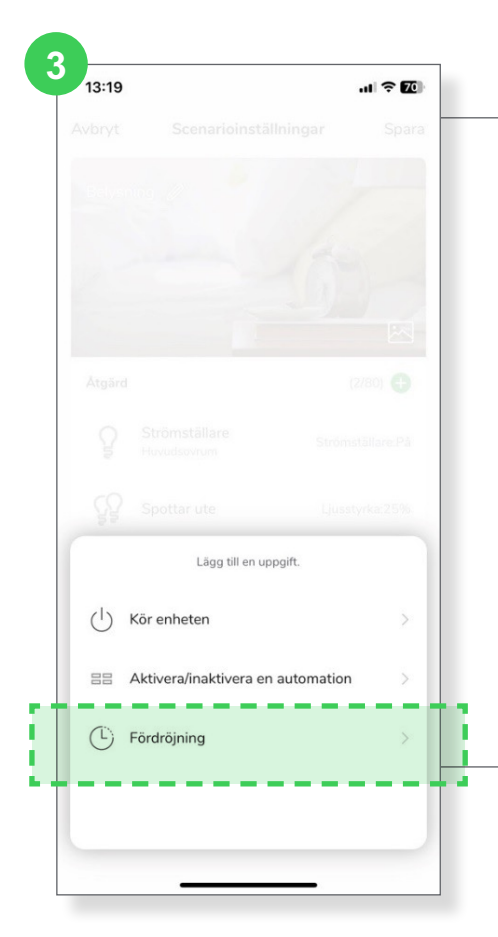

#### > Vi väljer sedan en Fördröjning, som arbetar som en "timer-funktion", den tid som sätts här kommer att agera som en timer innan resterande åtgärder utförs i scenariot. Scenarion arbetar från raden högst upp och ner, dvs att när scenariot står på raden fördröjning kommer den tiden som är angiven att börja räkna ner för att sedan gå vidare till nästa åtgärd. -lägg till detta.

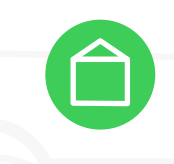

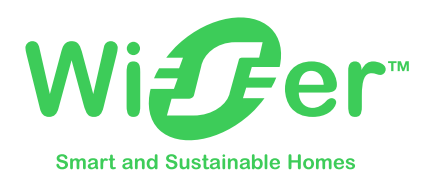

#### Skapa din första automation

I detta exemplet bygger vi en automation för att tända all belysning och aktivera en IP-kamera vid detekterad brand eller rökutveckling.

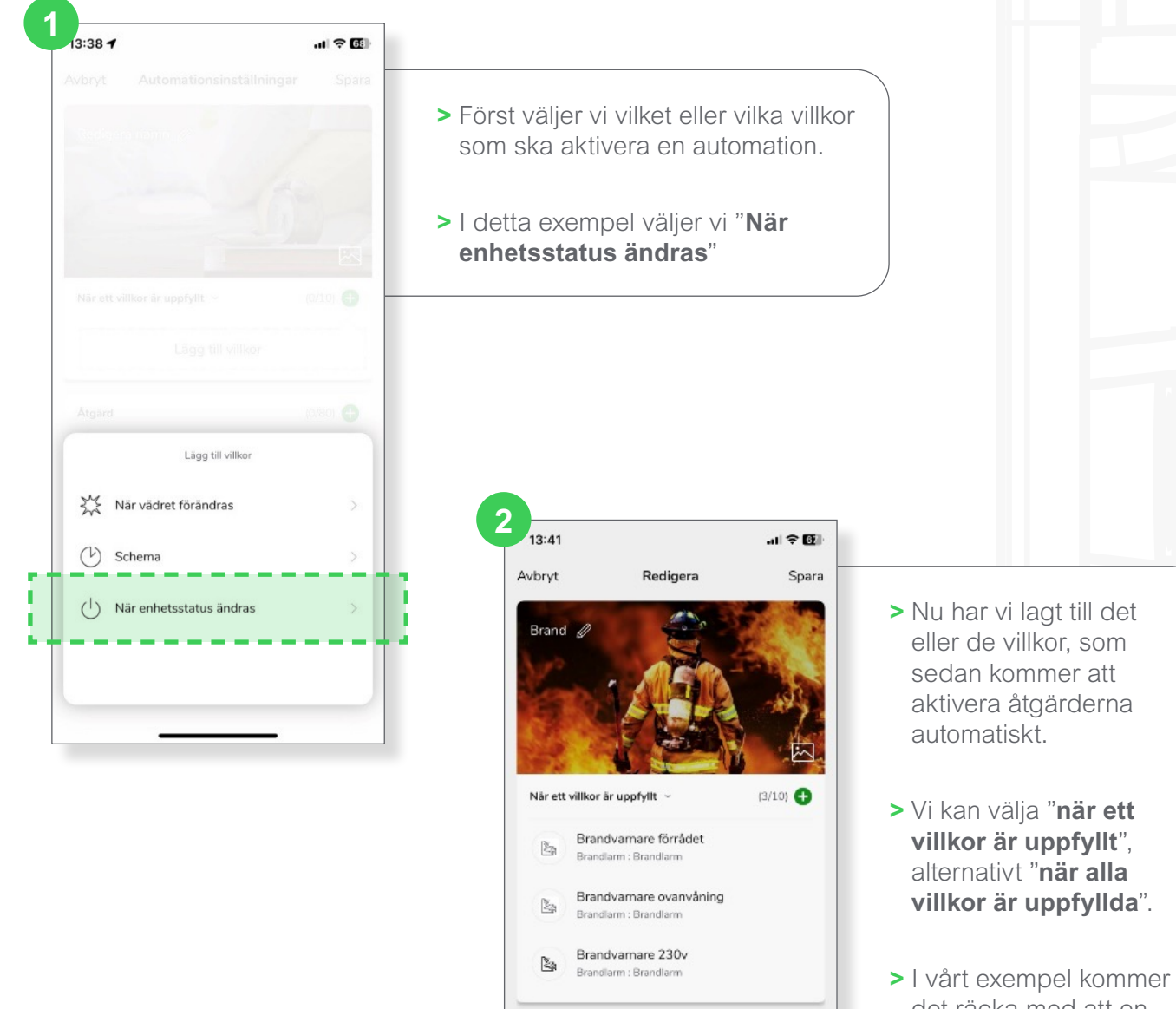

Atgärd

Giltighetsperiod

det räcka med att en av brandvarnarna detekterar ett brandlarm för att aktivera våra åtgärder.

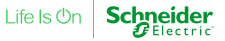

Lägg till en uppgift.

Radera

(0/80) 🕀

Hela dagen 🔷

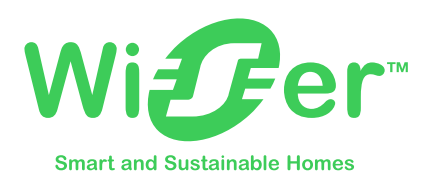

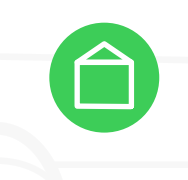

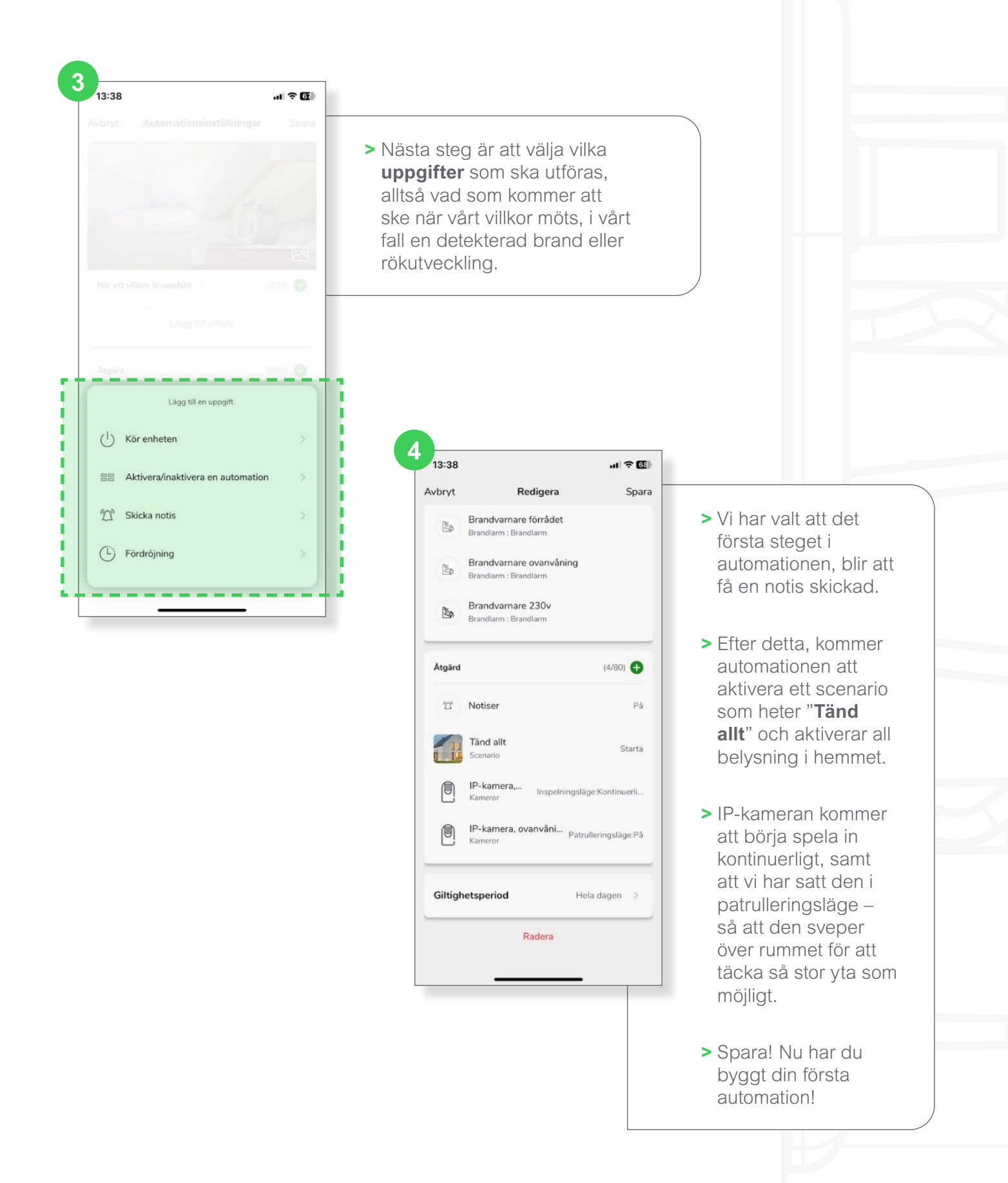

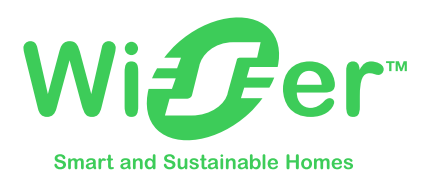

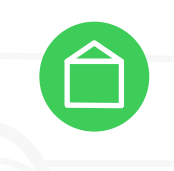

#### Energihantering: Bygg en effektvakt i Wiser för att minska effekttopparna

I det här exemplet har vi en Powertag (E4262843) monterad som övervakar kWh-konsumtionen för hela bostaden. Via de uppkopplade termostaterna (E8580480) för elektrisk golvvärme kan vi styra temperaturen tillfälligt när vi överstiger en viss kWh-gräns.

Det vi uppnår i automationen är att när effektuttaget i bostaden överstiger ett visst värde, så styr vi automatiskt ett antal laster för att minska den uttagna effekten. Övriga laster styrs via Exxact uppkopplade vägguttag (E1820445) eller Wiser Smartplug (E1724005).

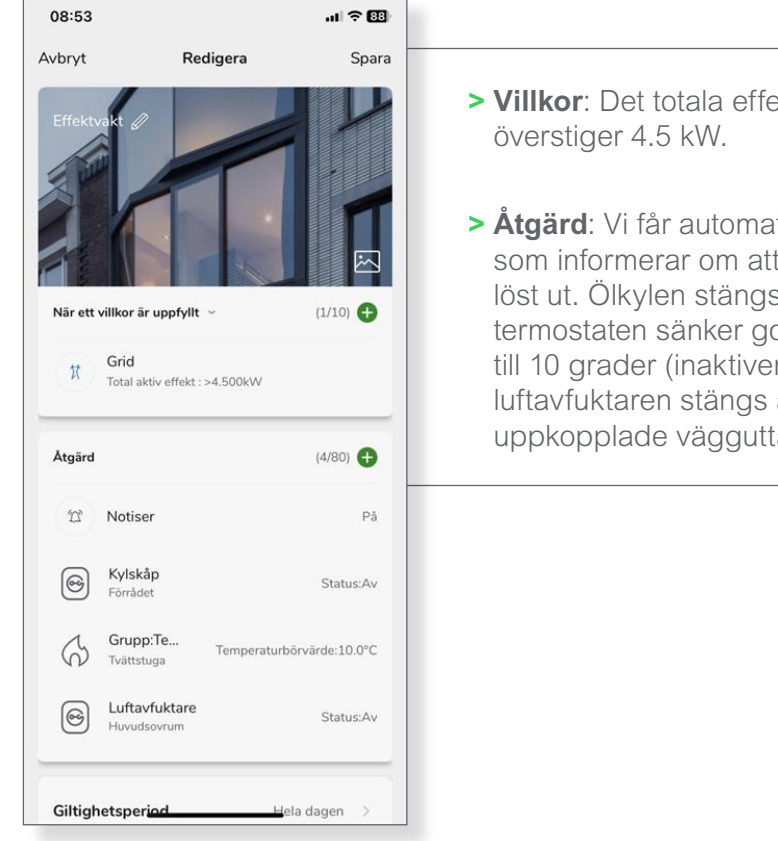

> Villkor: Det totala effektuttaget

> Åtgärd: Vi får automatiskt en notis som informerar om att Effektvakt löst ut. Ölkylen stängs av, samt att termostaten sänker golvvärmen till 10 grader (inaktiveras) och luftavfuktaren stängs av via de uppkopplade vägguttagen.

Tips:

Du skapar enkelt en automation som aktiverar lasterna igen när effektuttaget understiger ex. 3 kWh för att helt automatisera styrningen av dina styrda apparater.

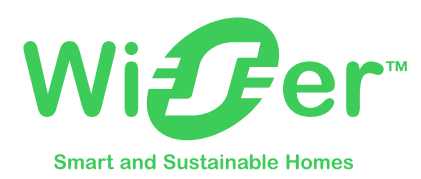

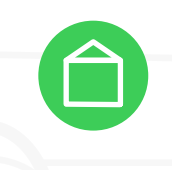

#### Energihantering: Timprisstyrning av golvtermostat för elburen golvvärme.

I detta exempel nyttjar vi integrationen av Nord Pool och de timpriser som sätts på elbörsen för att styra utvalda laster i hemmet. Vi kommer att bygga en automation som aktiverar Boost-funktionen på golvvärmen när elpriset är lågt, för att öka uppvärmningen via de uppkopplade golvtermostaterna (E8580480).

En sådan automation kan se ut enligt nedan, men ni kan även styra andra större laster i hemmet. Exempelvis en varmvattenberedare som styrs av en strömställarpuck (E1820432) via en aktor.

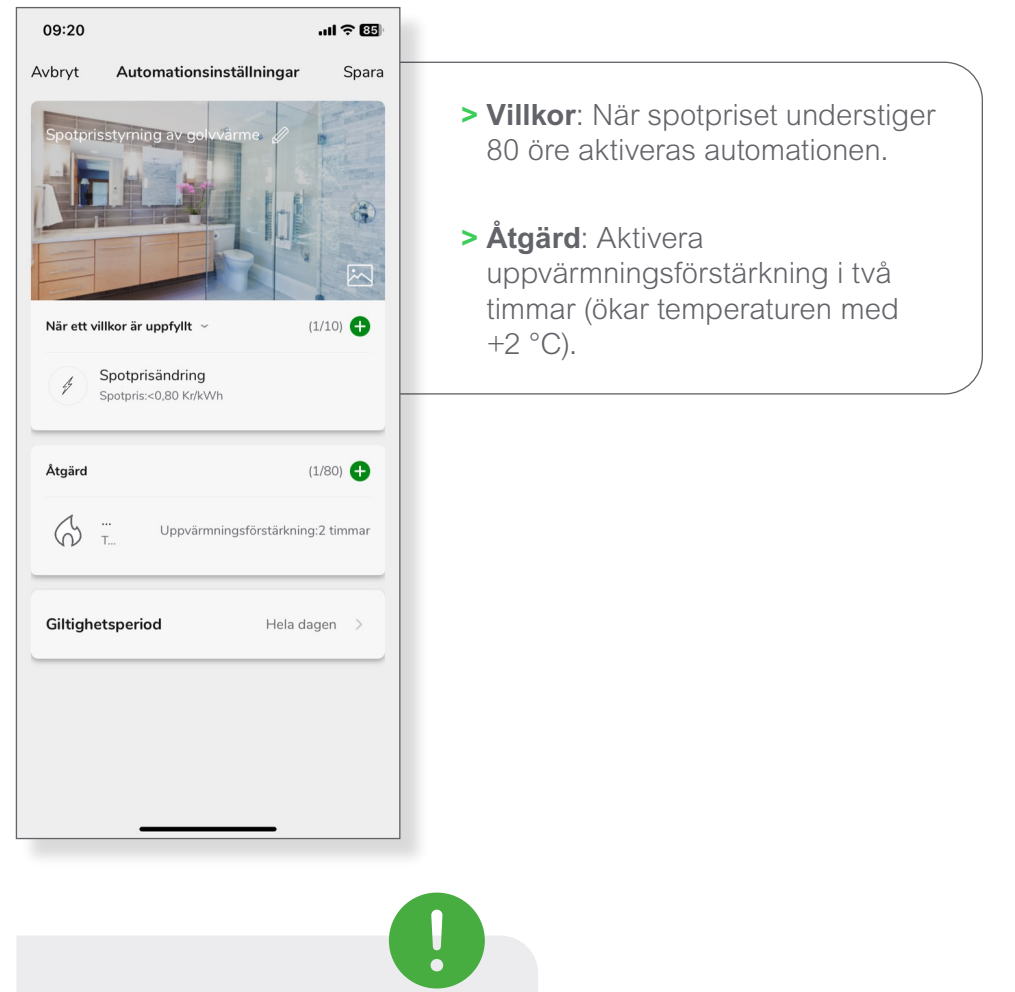

Tips:

Ni kan även bygga en omvänd automation, så att temperaturen sänks ifall spotpriset skulle överstiga ett visst pris för att minska kWh-konsumtionen när elen är som dyrast!

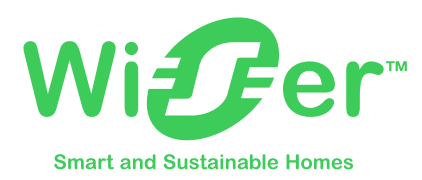

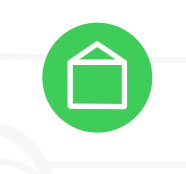

#### Energihantering: Ökad medvetenhet om dagsförbrukning (kWh)

Denna automation syftar till att öka medvetenhet om hur stor energianvänding man har under en dag, vi kommer att bygga en automation som skickar en notis baserat på dagsförbrukningen. Det går även att lägga till fler åtgärder som ex. stänger av diverse laster. Automationen kräver en installerad Energisensor, s.k. PowerTag (E4262843).

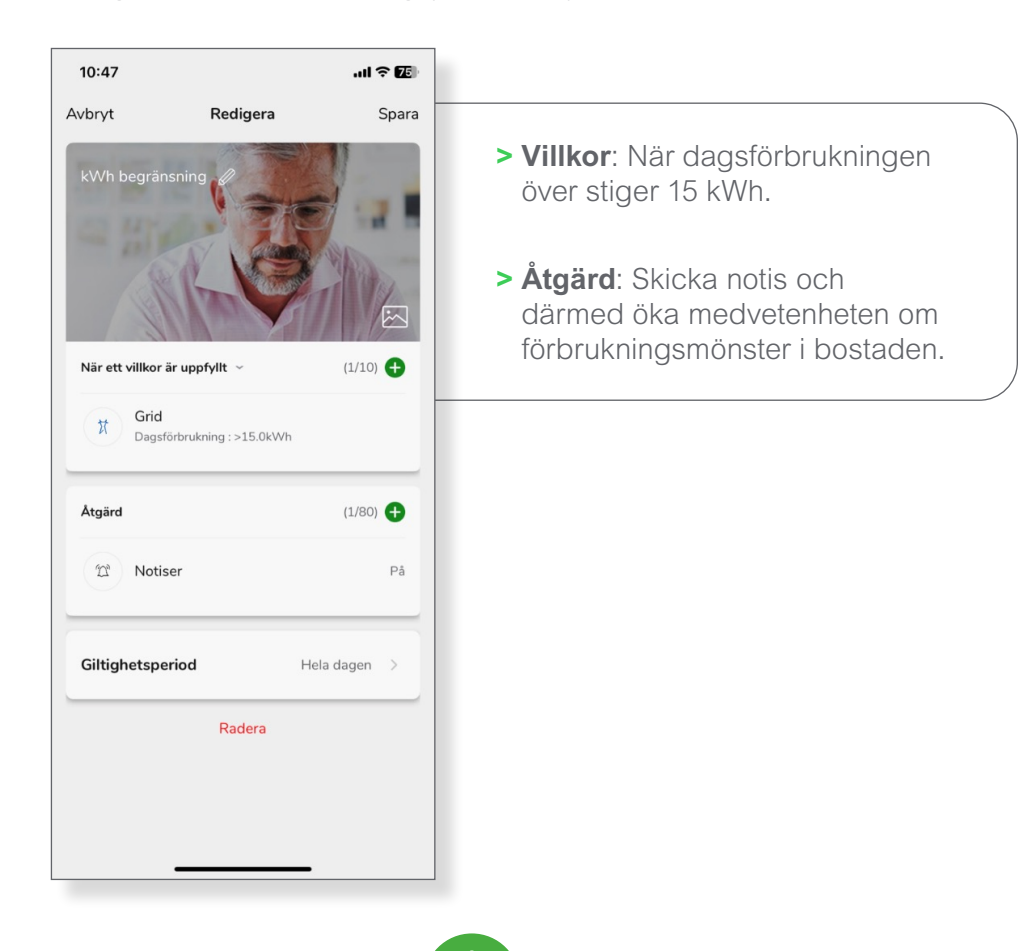

#### Tips:

Automation bygger på mätning i elcentralen, men liknande automationer kan även skapas med Wiser Smart Plug eller de uppkopplade vägguttagen i Exxact-serien.

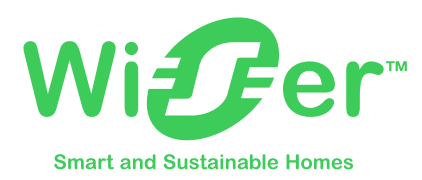

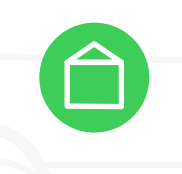

#### Belysningsstyrning: Timer-funktion för utomhusbelysning:

I det här automations-exemplet har vi ett fritidshus där man önskar man att stänga av belysningen på natten vid 01:00 (avstängning av utomhusbelysningen finns i en annan automation) men vill att utomhusbelysningen skall tända upp om man behöver gå mellan byggnader för att använda toaletter t.ex.

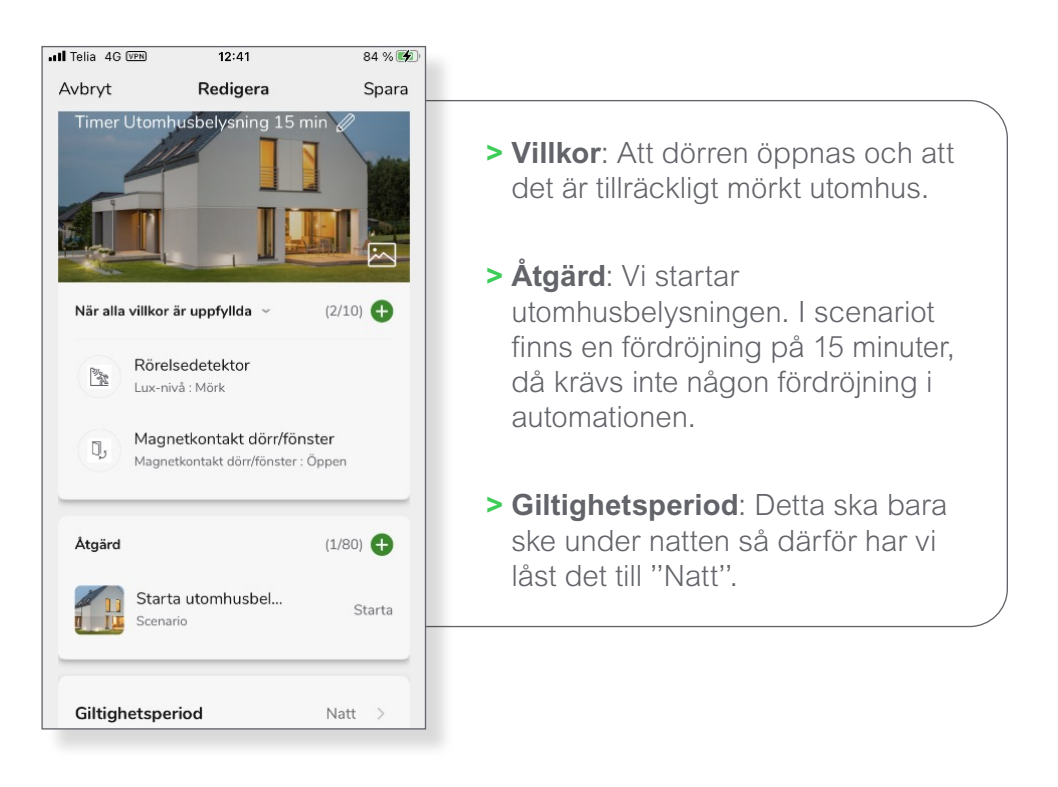

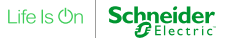

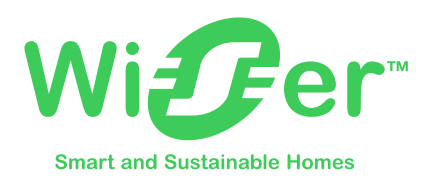

#### Belysningsstyrning: Automatisera ljusstyrkan nattetid

Denna automation syftar till att styra ljusstyrkan via de uppkopplade rörelsedetektorerna med dimmer (E1301589) för att automatisera ljusstyrkan vid en specifik tidpunkt när rörelse detekteras. Exemplet bygger på ett badrum som styr spotlights.

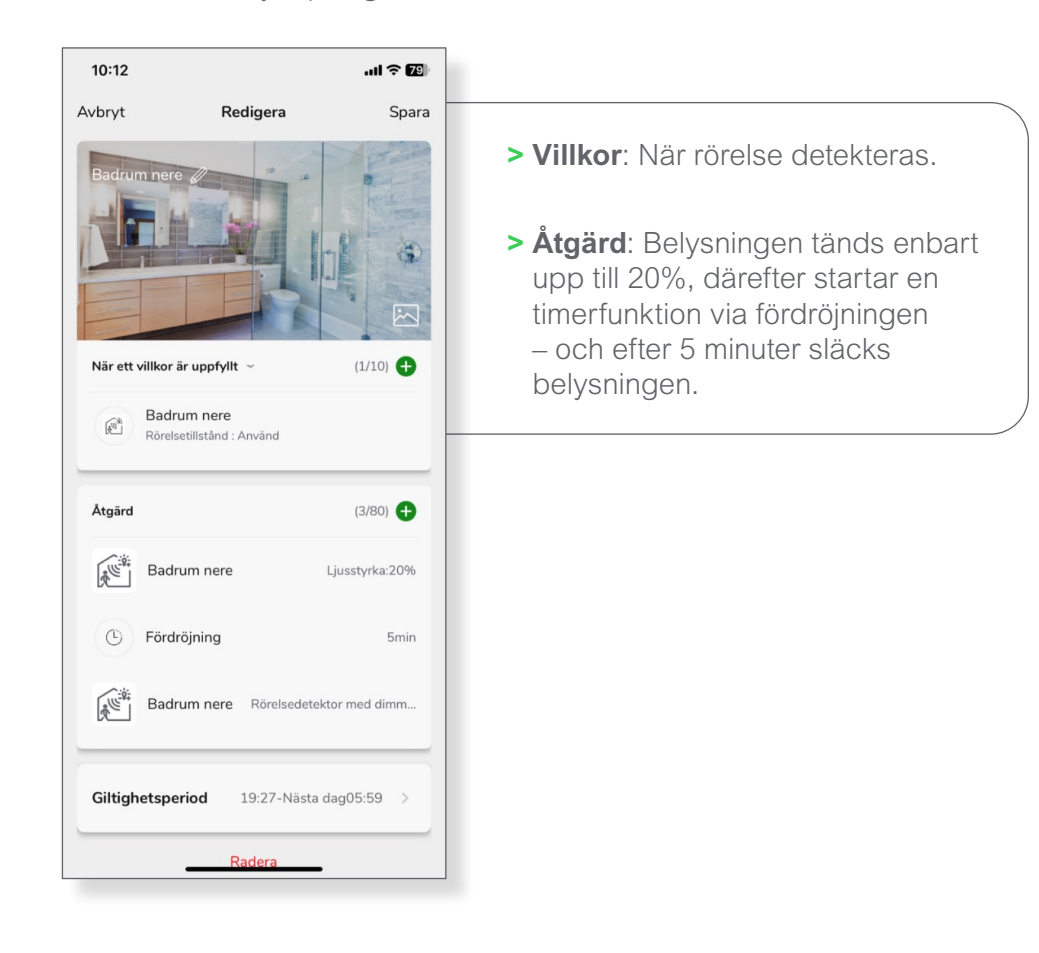

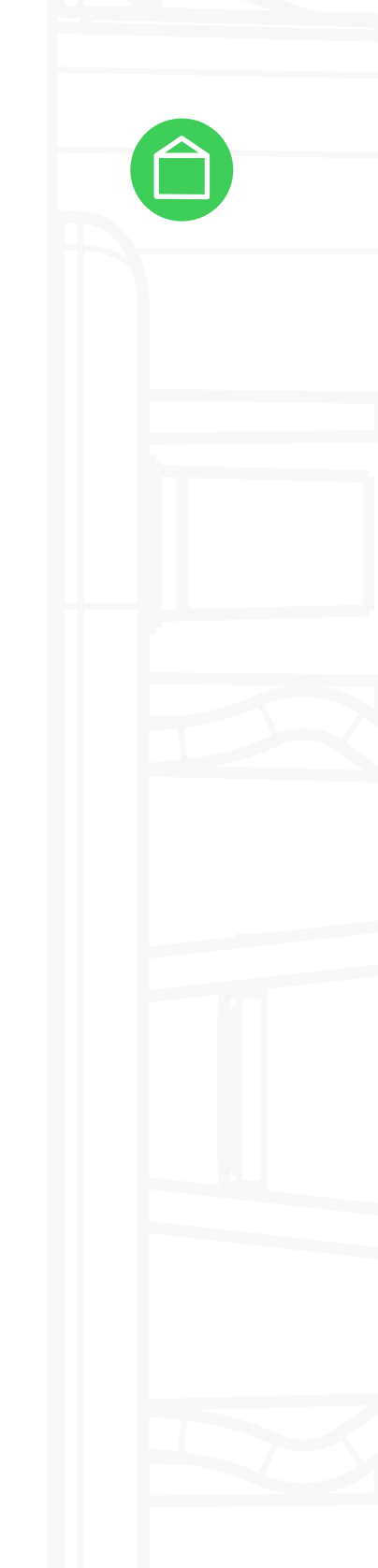

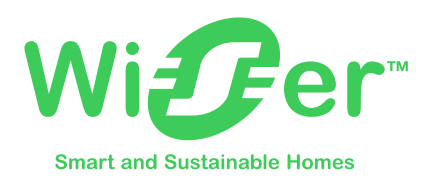

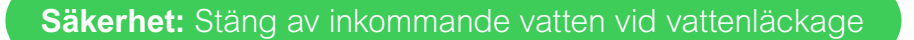

I det här exemplet använder vi oss utav en vattenläckagedetektor (E1301085) och en strömställarpuck (E1820432) som styr en 230v-magnetventil. För att automatiskt stänga av vattentillförslen, ser automationen ut enligt nedan.

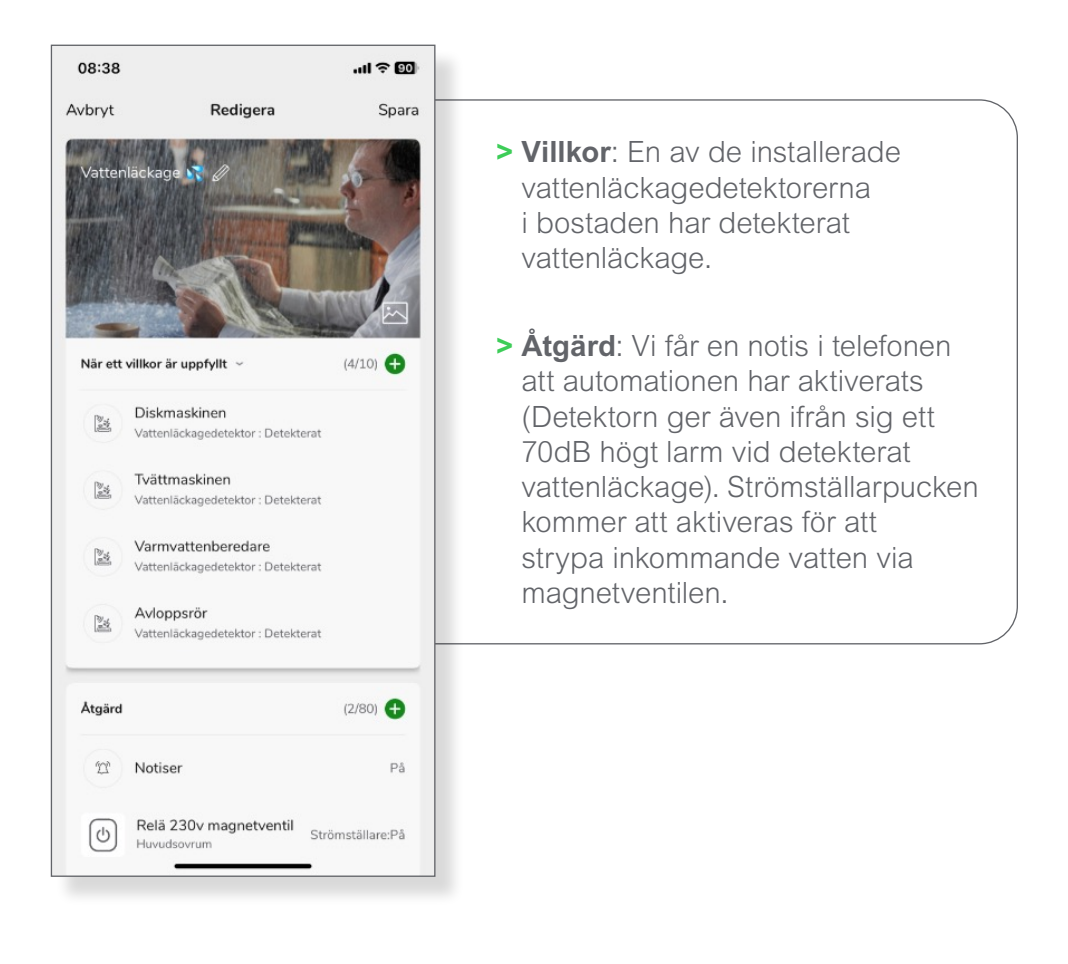

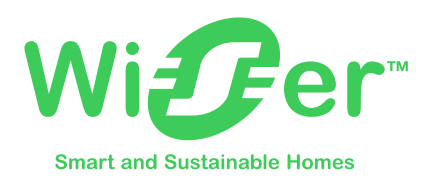

#### Säkerhet: Automatisera belysning vid detekterad brand

I denna automation nyttjar vi de uppkopplade brandvarnarna (E6303208) för att aktivera belysning samt inspelning av IP-kameror i hemmet, för en ökad trygghet vid detekterad brand.

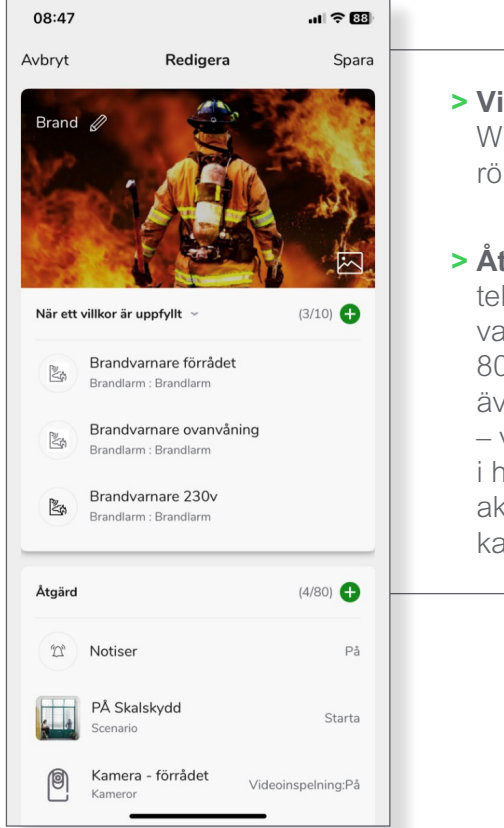

- > Villkor: En av de installerade Wiser brandvarnarna detekterar rök- eller brand.
- Åtgärd: Notis sker automatiskt i telefonen (Brandvarnarna aktiverar varandra och ger ifrån sig ett 80dB högt alarm). Vi aktiverar även ett scenario "PÅ Skalskydd" – vilket innebär att all belysning i hemmet tänds upp. Slutligen aktiveras även inspelning via IPkameran.

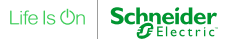

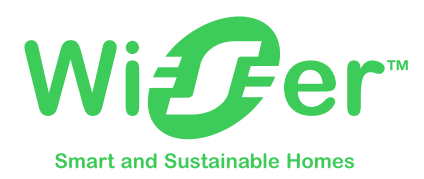

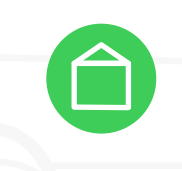

#### Säkerhet: Skapa ett skalskydd med Wiser för ökad säkerhet

I denna automation kommer vi att bygga ett skalskydd för att öka säkerheten i hemmet. Vi nyttjar en rad olika produkter som är installerade och inkluderar scenarion i automationen.

Vi har magnetkontakter (E1301084) installerade för dörr/fönster på samtliga dörrar i hemmet som detekterar ifall de öppnats. Vi "larmar" av och på, via en trådlöstryckknapp (E1360689) för att aktivera eller inaktivera automationen – Skalskydd.

Genom att nyttja funktionen "fördröjning" i automationen kan vi skapa flexibla automationer. Exempelvis kommer sirenen aktiveras (styrs via ett uppkopplat vägguttag) för att tjuta i 2 sekunder, innan den tystnar – därefter har man 30 sekunder på sig att "larma av" genom att trycka på den trådlösa tryckknappen som inaktiverar automationen.

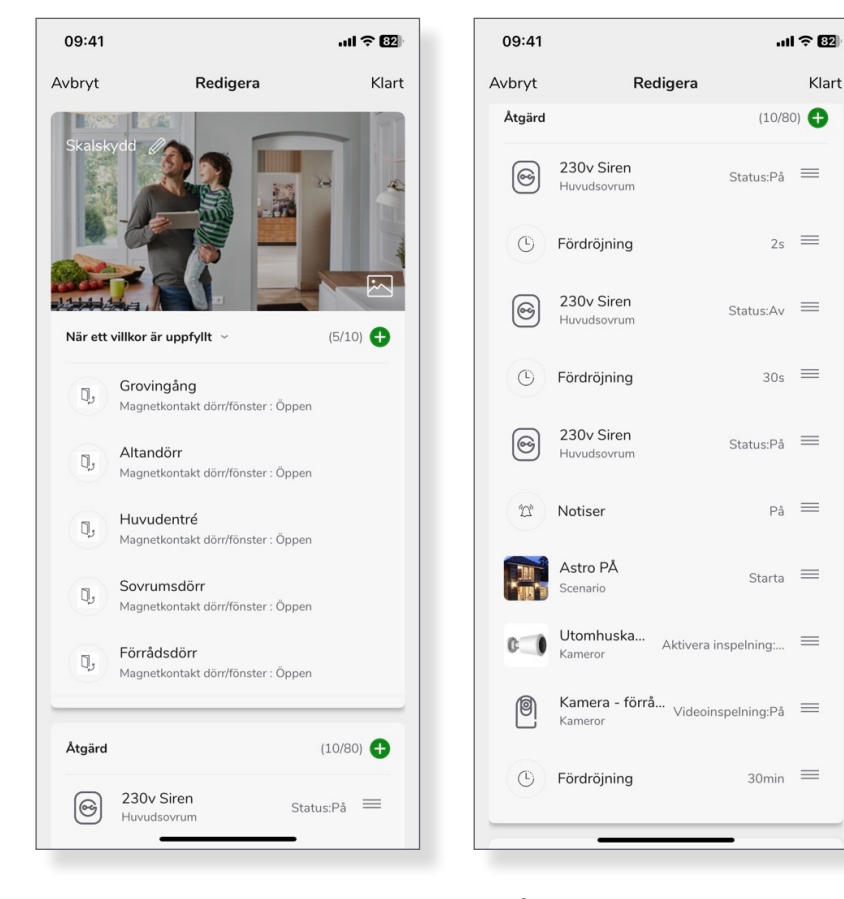

- > Villkor: När en av magnetkontakterna detekterar status: "öppen".
- Åtgärd: Först aktiverar vi 230v sirenen via ett vägguttag i 2s, därefter tystnar den och är passiv i 30s. Har man ej "larmat av" innan denna tid. Kommer sirenen att aktiveras igen, samt en notis skickas till telefonen.

Därefter aktiverar vi scenario Astro PÅ, som tänder all belysning i hemmet. Wiser IP-kameror börjar inspelning och efter 30 minuter kommer sirenen att tystna.

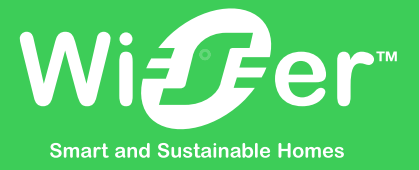

## Life Is On Schneider

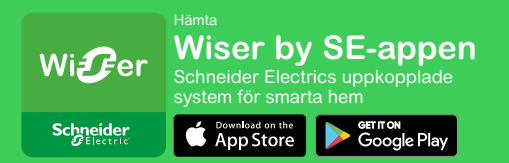

#### Obs!

Hämta Wiser by SE-appen till din smartphone och installera Wiser gateway för att konfigurera och styra Wiser-enheterna. Wiser by SE-appen finns i appbutiker och är avsedd för smartphones med operativsystem Android<sup>™</sup> OS (version 7 och senare) eller Apple® iOS (version 11 och senare).

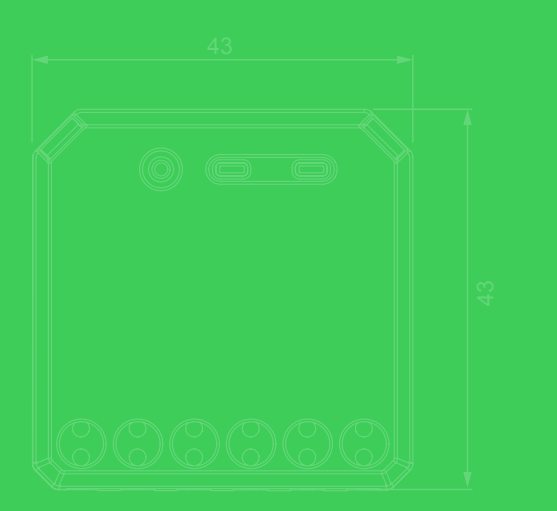

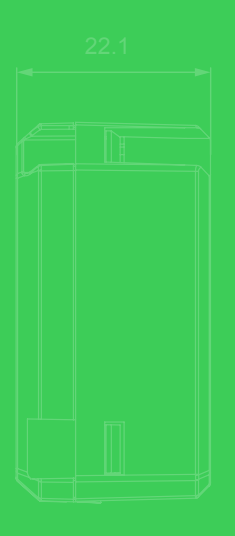

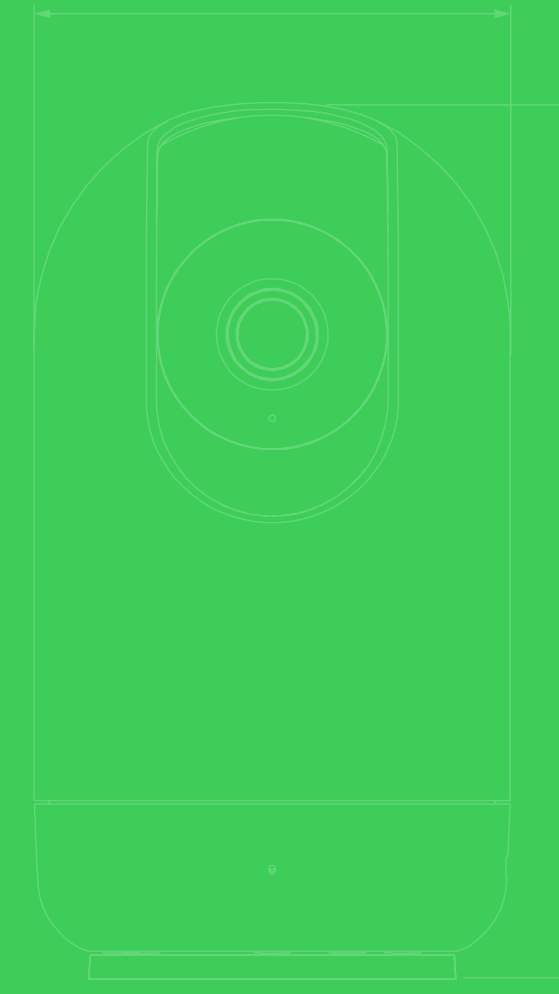

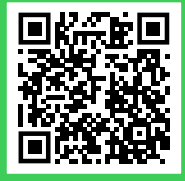

Mer detaljerad information finns online i systemets användarhandbok. Skanna QR-koden eller följ länken: https://www.se.com/se/sv/download/document/Wiser\_SUG\_EU\_SV/

Schneider Electric Sverige AB Frösundaviks Allé 1 169 70 Solna Tel: 010-520 90 01 kundcenter.se@se.com

#### se.com/se/smarthem

06/2023 MK0516\_Wiser-Scenario-Automationer-v1-3

© 2023 Schneider Electric. All rights reserved. Life Is On Schneider Electric and Harmony are trademarks and the property of Schneider Electric SE, its subsidiaries and affiliated companies.